## Step 3 Send messages to IoTHub from Niagara

Unfortunately Azure portal does not provide an interface to see messages directly but there is windows utility called **Azure IoT Device Explore**r that does it (see the tutorial below).

If you're a developer, you can also use Visual Studio Code and the extension dedicated to IoTHub.

## Set up IoT Device Explorer

- 1. Download the msi from this link https://github.com/Azure/azure-iot-explorer/releases and install it on your Windows machine.
- 2. Open the utility and paste your connection string.

| Azure IoT Explorer (preview)                              |                           | - 0                                                                                                    |
|-----------------------------------------------------------|---------------------------|----------------------------------------------------------------------------------------------------|
| file Edit View Window Help<br>Azure IoT Explorer (preview | v)                        | 🗘 Notifications 🛞 Settin                                                                                              |
| Home > IoT hubs                                           |                           |                                                                                                    |
|                                                           |                           | Add connection string                                                                                                 |
| =                                                         |                           | Connection string                                                                                                    |
| 윰 loT hubs                                                |                           | enter a connection string                                                                                             |
| $\mathcal{B}^{a}$ loT Plug and Play Settings              |                           |                                                                                                    |
|                                                           | Host name                 |                                                                                                    |
|                                                           |                           |                                                                                                    |
|                                                           | Shared access policy name |                                                                                                    |
|                                                           |                           | Where do I get an IoT hub connection string?<br>Please do not save your hub connection string to any unsafe locations |
|                                                           | Shared access policy key  |                                                                                                    |
|                                                           | Connection String         |                                                                                                    |
|                                                           |                           |                                                                                                    |
|                                                           |                           |                                                                                                    |
|                                                           |                           |                                                                                                    |
|                                                           |                           |                                                                                                    |
|                                                           |                           |                                                                                                    |

3. Open the device view ...

| Azure IoT Explorer (preview)                    |                                  |               |
|-------------------------------------------------|----------------------------------|---------------|
| File Edit View Window Help                      |                                  |               |
| Azure IoT Explorer (preview)                    |                                  |               |
| <u>Home</u> > btibtest > Devices                |                                  |               |
| 🛨 New 🖒 Refresh 📋 Delete                        |                                  |               |
| Query by device ID $\rho \rightarrow (\Upsilon$ | <sup>7</sup> Add query parameter | )             |
|                                                 | Status                           | Connection st |
| AHU_01_u0SAYCUHda9VUZ5h5Z7nR                    | Enabled                          | Connected     |
|                                                 |                                  |               |
|                                                 |                                  |               |

4. Go to telemetry and start listening fir messages.

| <u>Home</u> > btibtest > <u>Devices</u> > AHU_01_u0SAYCUHda9VUZ5h5Z7nR > Telemetry |                                                                   |  |  |  |
|------------------------------------------------------------------------------------|-------------------------------------------------------------------|--|--|--|
| ≡                                                                                  | Stop Show system properties 📋 Clear events - {} Simulation device |  |  |  |
| Device identity                                                                    |                                                                   |  |  |  |
| 🔁 Device twin                                                                      | Telemetry ①                                                       |  |  |  |
| C Telemetry                                                                        | Consumer group ① \$Defauit                                        |  |  |  |
| ✓ Direct method                                                                    | Use built-in event hub<br>Yes                                     |  |  |  |
| Cloud-to-device message                                                            | C Receiving events                                                |  |  |  |
| 8 Module identity                                                                  |                                                                   |  |  |  |
| S <sup>Ø</sup> IoT Plug and Play compone                                           |                                                                   |  |  |  |

5. Go to your point and trigger a change.

| Humidity setpoint                              | - {null}         |
|------------------------------------------------|------------------|
| - O Setpoint                                   | In Set X         |
| Proxy Ext                                      | In []            |
| ▶ 💦 loTHubPointExt                             | - In OK Cancel } |
| Return fan command     B Discharge fan command | - In8 - {null}   |
|                                                |                  |

6. And voilà your messages is received!. note that we received 2 events (value change and status change). the body message is the same because by default the templates are the same, to change this go to the connector advanced settings.

| <u>Home</u> > btibtest > <u>Devi</u>             | <pre>ces &gt; AHU_01_u0SAYCUHda9VUZ5h5Z7nR &gt; Telemetry</pre>                                                                                                    |
|--------------------------------------------------|----------------------------------------------------------------------------------------------------|
| =                                                | Stop 🗌 Show system properties 💼 Clear events {} Simulation device                                                                                                    |
| Device identity                                  |                                                                                                    |
| 🔁 Device twin                                    | leiemetry U                                                                                                    |
| 🖵 Telemetry                                      | Consumer group O \$Default                                                                                                    |
| ✓ Direct method                                  | Use built-in event hub<br>Yes                                                                                                    |
| Cloud-to-device message                          | C Receiving events                                                                                                    |
| ଝ Module identity<br>ீ loT Plug and Play compone | <pre>11:35:47 AM, 10/19/2020:<br/>{<br/>"body": {<br/>"pointId": "Setpoint v0SAYCUEtoUyS3F0df5kd",<br/>"vimestamp": "2020-10-19T11:35:47.031+02:00",<br/>"vatue": 10,<br/>"vatus": "(ok) 0 def"<br/>},<br/>"enqueuedTime": "2020-10-19T09:35:47.2812",<br/>"properties": {}<br/>} </pre> |
|                                                  | <pre>11:35:47 AM, 10/19/2020:<br/>{<br/>"body": {<br/>"pointId": "Setpoint v0SAYCUEtoUyS3P0df5kd",<br/>"timestamp": "2020-10-19T11:35:47.003+02:00",<br/>"value": 10,<br/>"status": "(ok) @ def"<br/>},<br/>"enqueuedTime": "2020-10-19T09:35:47.172Z",<br/>"properties": {}<br/>}</pre> |

7. No go to the reference and change a slot value.

| _                    | -2 | Property Sheet           |                                          |
|----------------------|----|--------------------------|------------------------------------------|
| S My Network         |    | Ticket1 (Fiix Reference) |                                          |
|                      |    | 🗎 Id                     | S1kjauSHBYGy7656S876AByS66               |
| Propagation          |    | 🗎 Link                   | https://example.com/t/SlkjauSHBYGy7656S8 |
| 🔻 🞉 Reference        |    | ) 🗎 name                 | Ticketlll                                |
| 📼 🎉 ReferenceFolder  |    | A IoTHubReferenceExt     | Io T Hub Reference Ext                   |
| 🔻 📋 Ticket1          |    |                          |                                          |
| A IoTHubReferenceExt |    |                          |                                          |
| PlatformServices     |    |                          |                                          |
| 2                    |    |                          |                                          |

- à
- 8. You should see a new message sent.

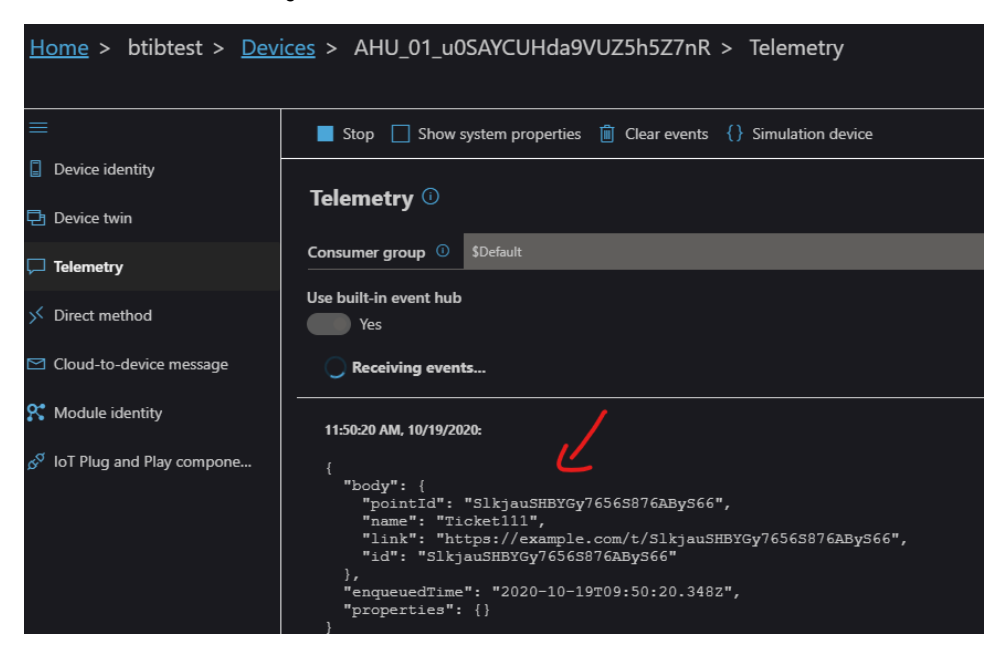

## Next Step

Step 4 Send alarms to IoTHub